## Aby wybrać język pokoju webinarowego, kliknij ten przycisk i wybierz preferowany język.

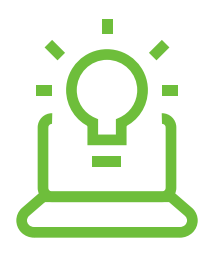

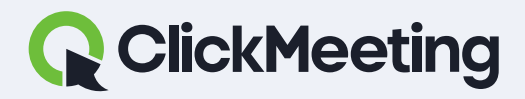

#### Instrukcje ClickMeeting

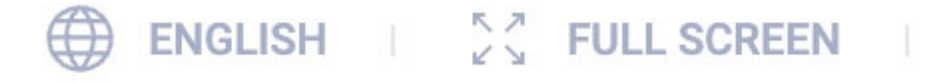

DE

PL

AR

PT (BR)

EN

RU

ES

FR

IT

PF

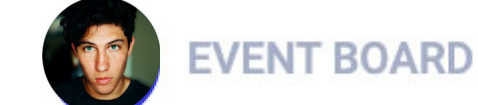

9

∑ ♀ □ □

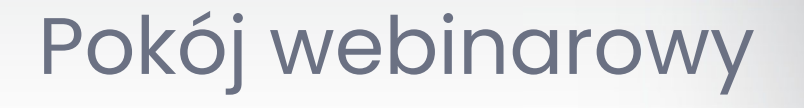

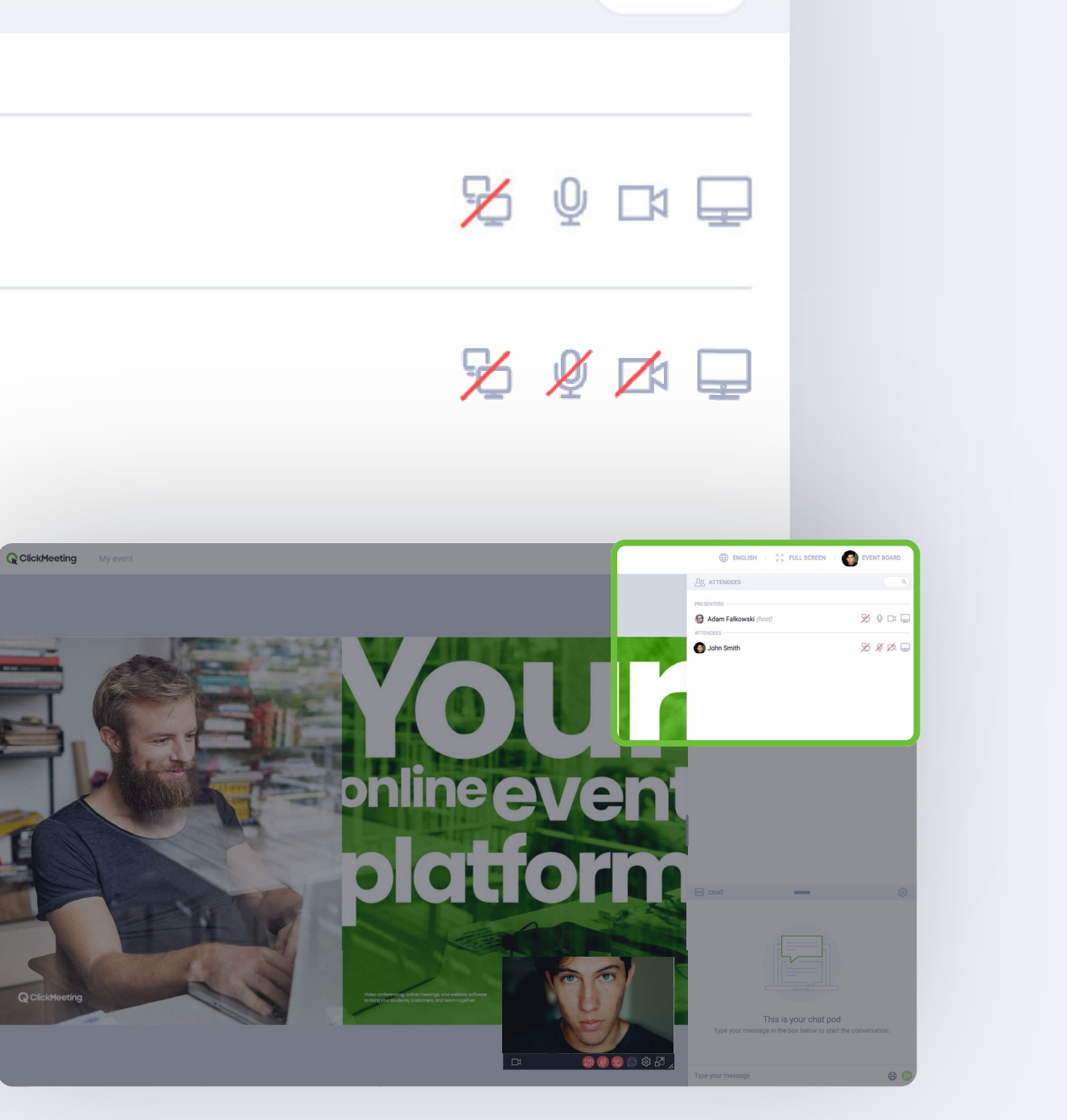

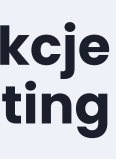

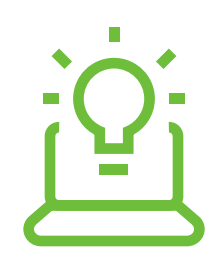

# Kliknij ten przycisk, aby przetłumaczyć wszystkie wiadomości na czacie na swój preferowany język.

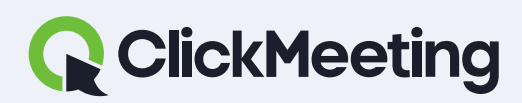

Pokój webinarowy

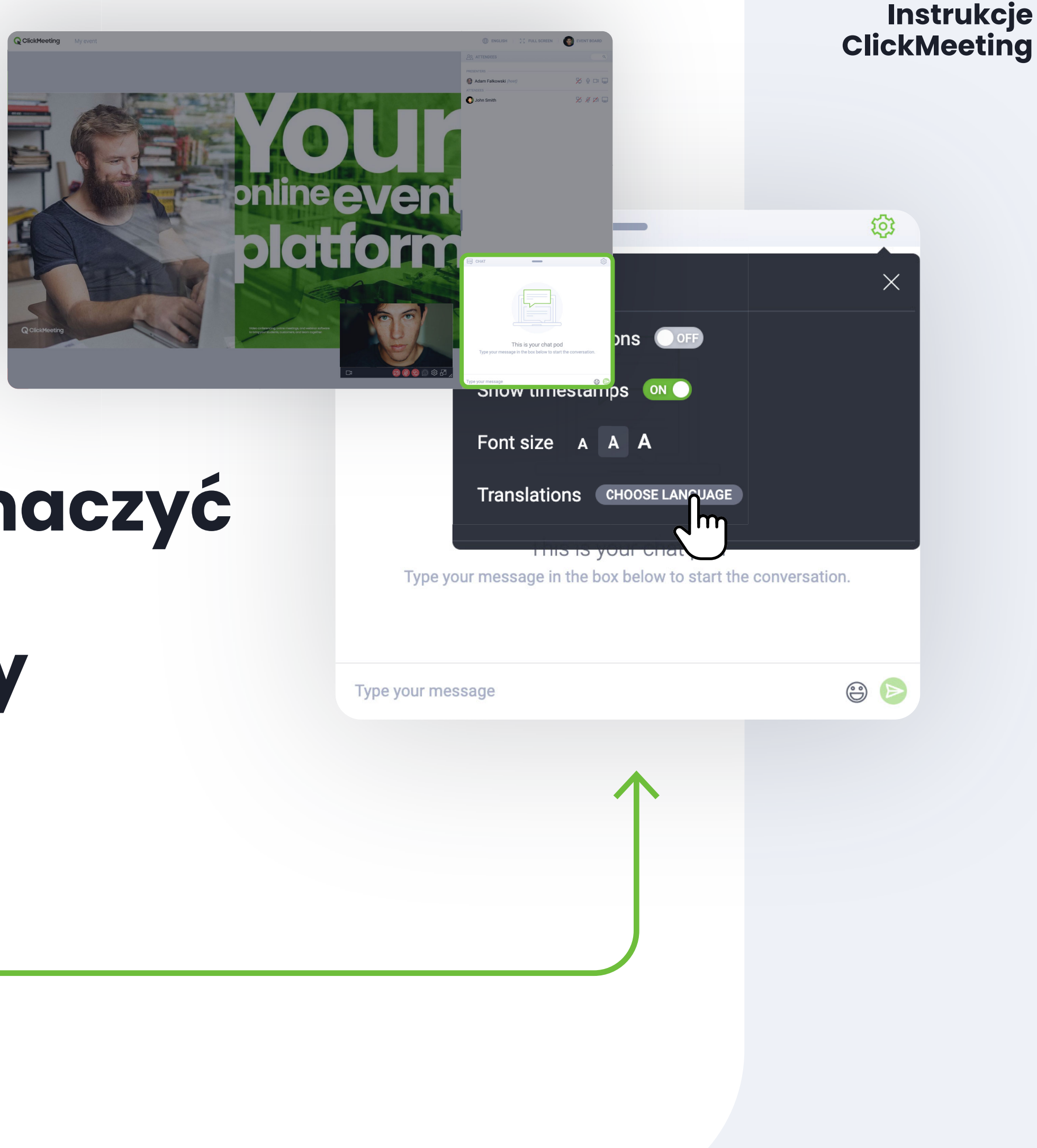

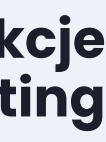

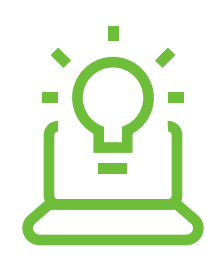

# Podczas wydarzenia możesz podnieść rękę, aby wejść w interakcję z prezenterami.

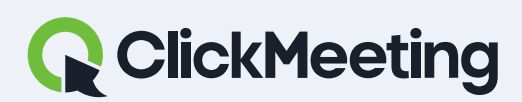

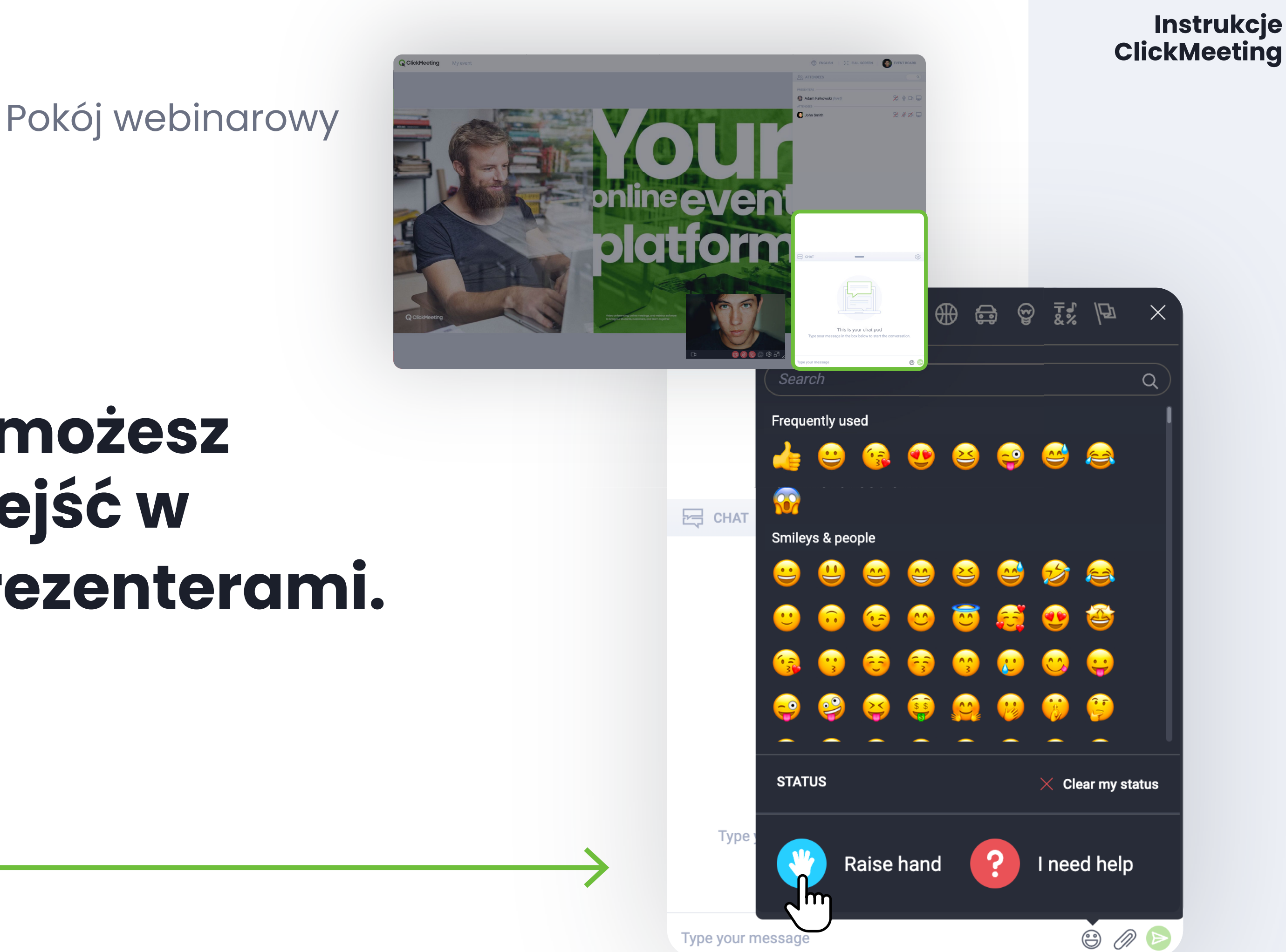

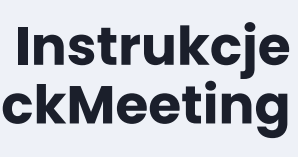

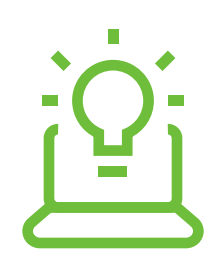

## Aby zadać pytanie kliknij ten przycisk lub napisz pytanie ze znakiem zapytania.

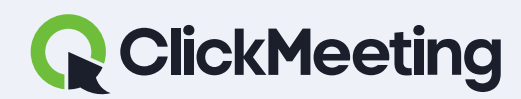

#### Instrukcje ClickMeeting

### Pokój webinarowy

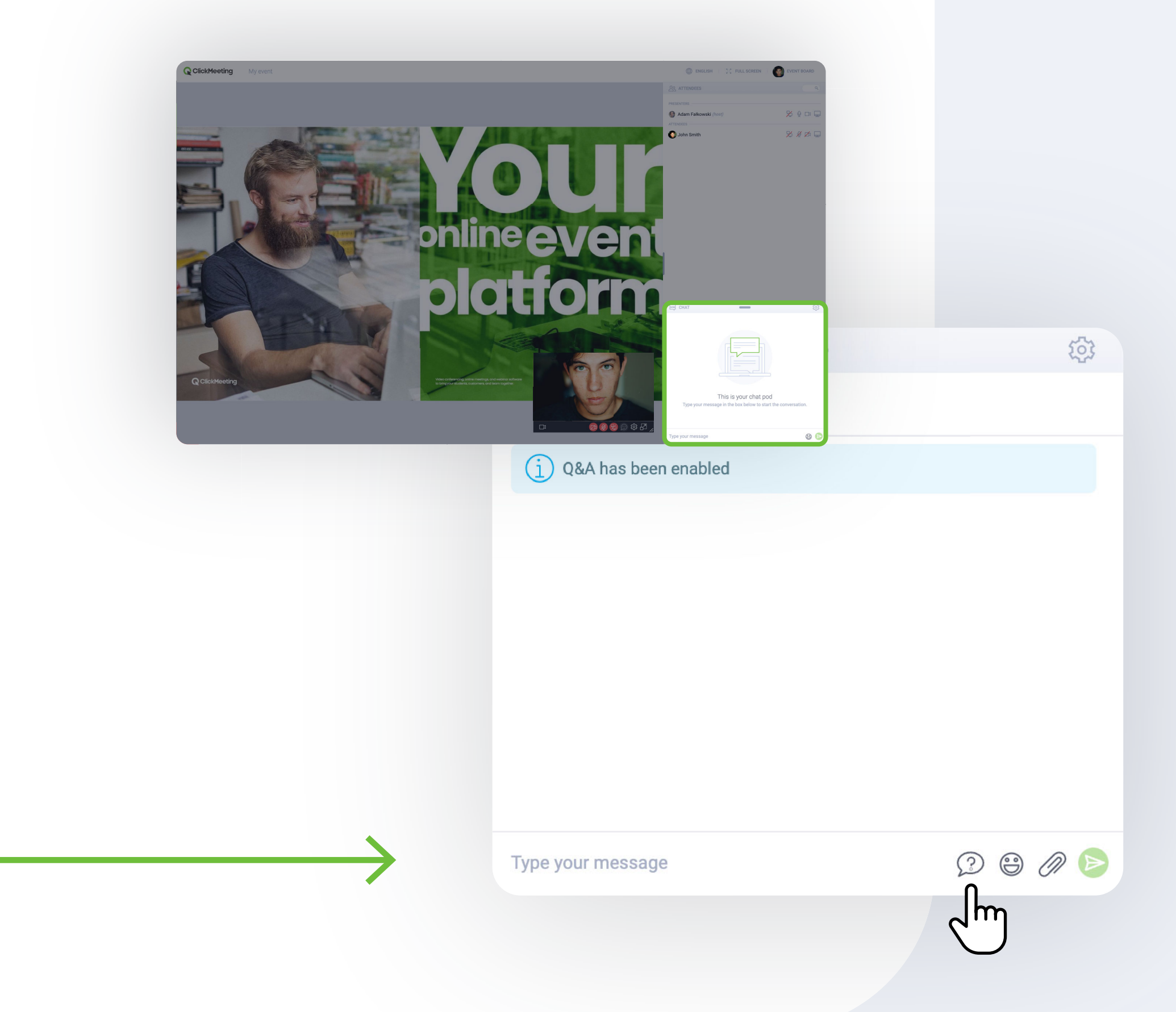

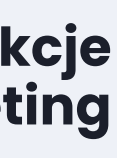

## Nic nie słyszysz? Odśwież stronę i sprawdź, czy karta nie jest wyciszona.

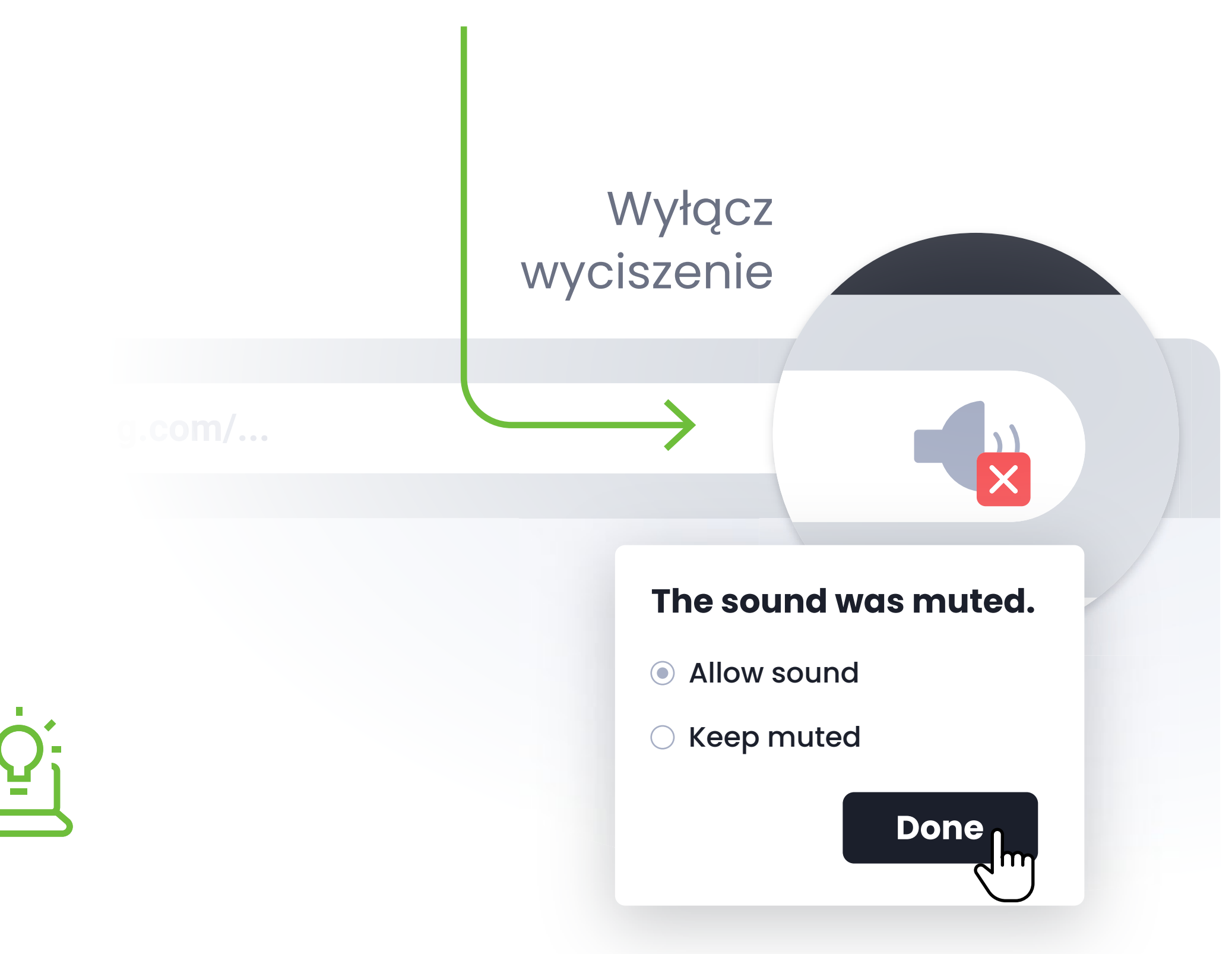

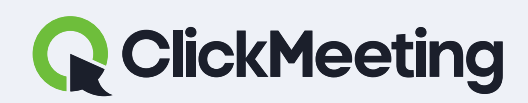

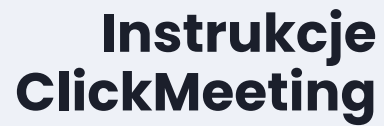

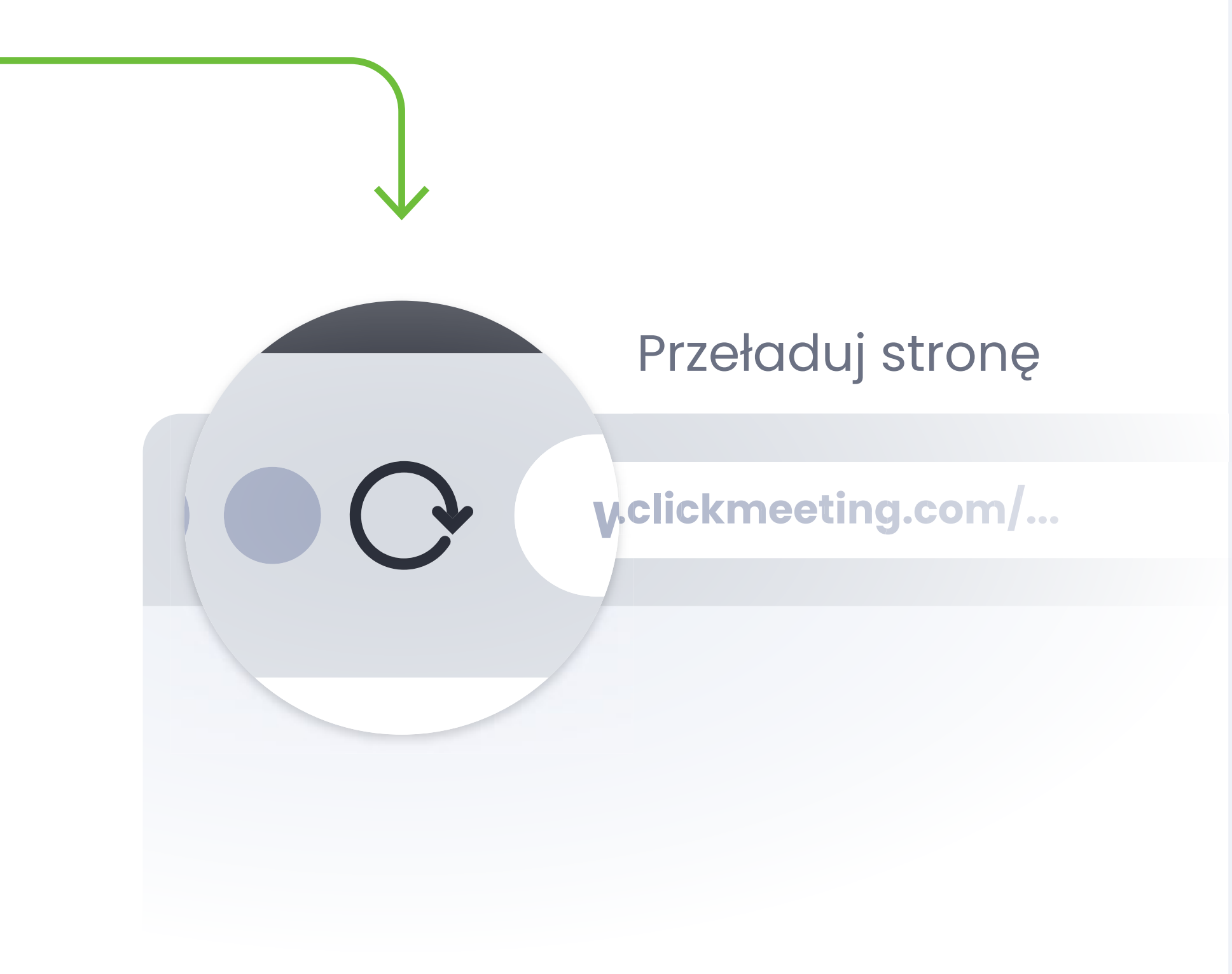

### PRZYKŁAD NA PODSTAWIE PRZEGLĄDARKI CHROME

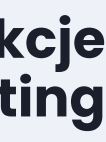

## Czy okno wideo przeszkadza? Kliknij ikonę, aby wpiąć okno do paska bocznego.

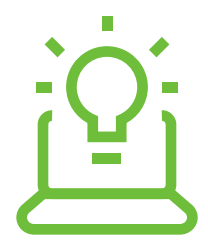

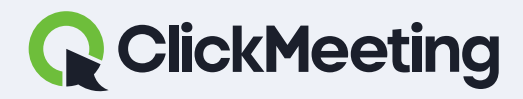

#### Instrukcje ClickMeeting

#### Pokój webinarowy

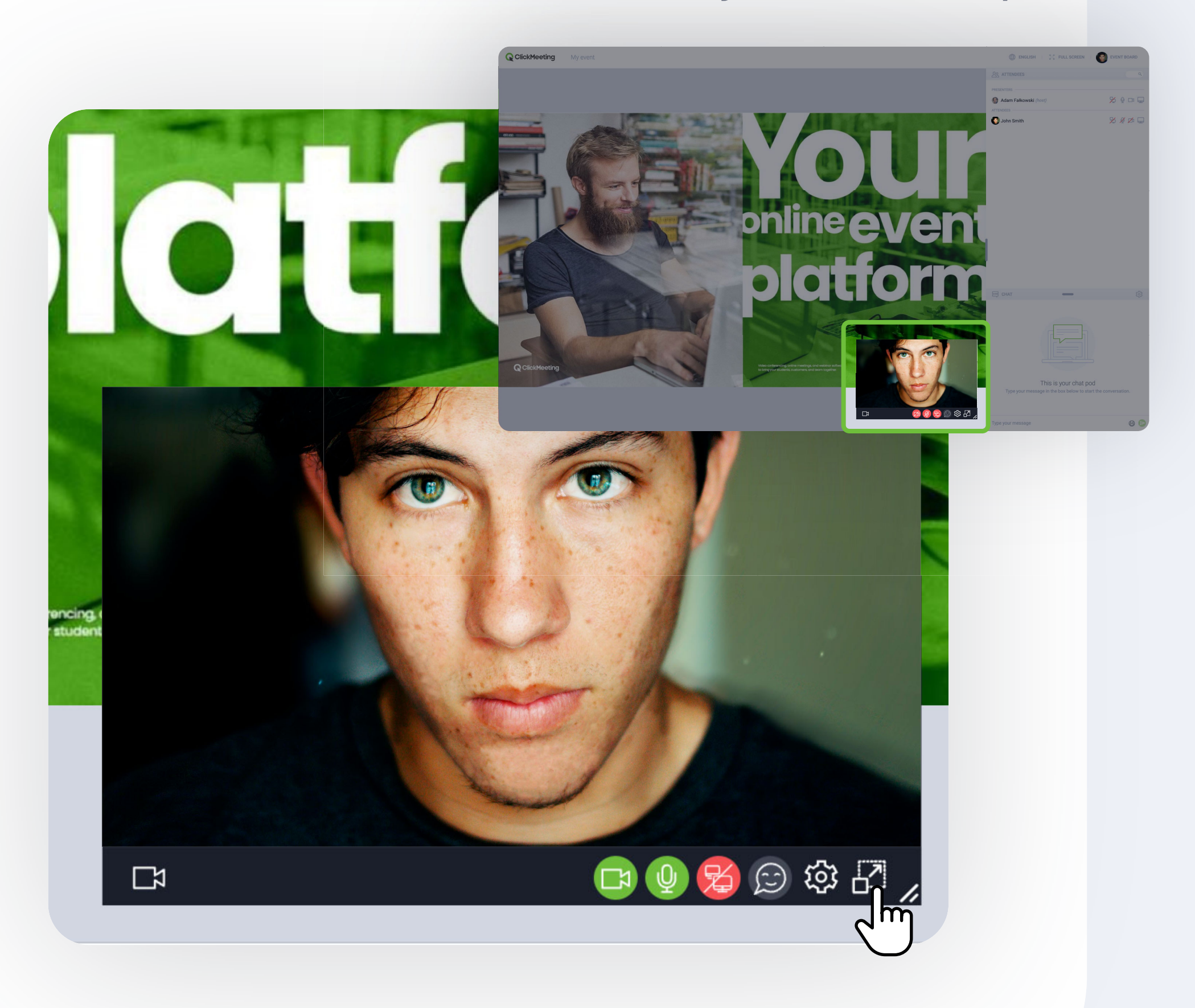

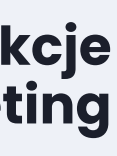

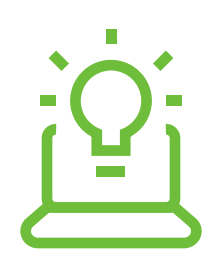

Przeglądarki obsługiwane na urządzeniach mobilnych to Chrome i Safari

# Możesz także dołączyć do spotkania za pomocą urządzeń mobilnych bez pobierania aplikacji.

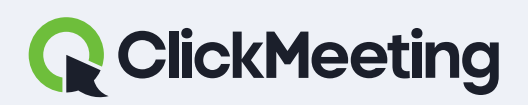

Instrukcje ClickMeeting

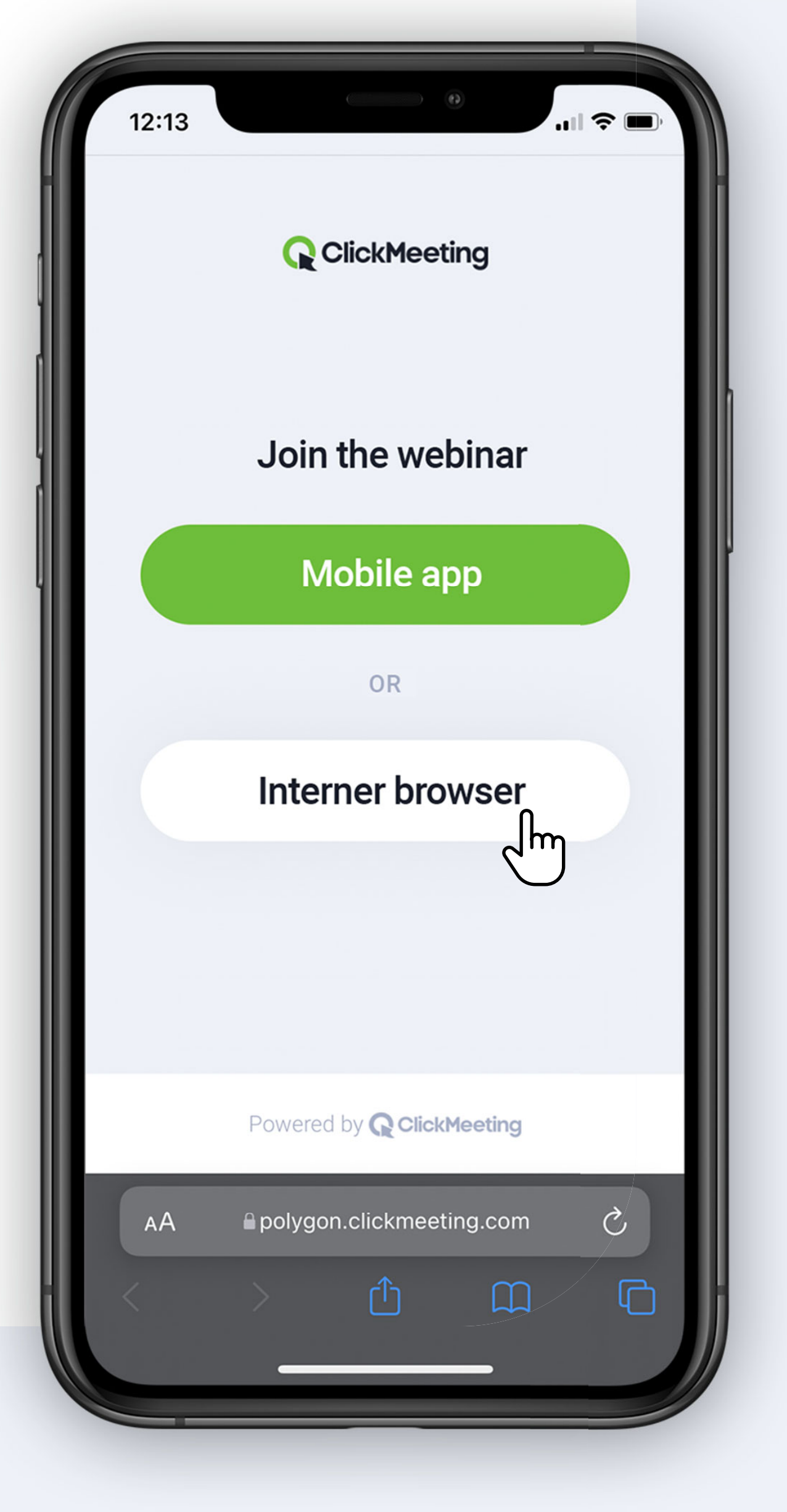

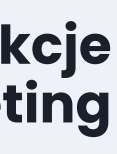